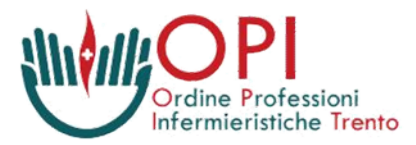

## GUIDA ATTIVAZIONE e MIGRAZIONE CASELLA POSTA ELETTRONICA CERTIFICATA – P.E.C.

#### Gentile Collega,

per offrire a tutti gli iscritti l'opportunità di accedere e utilizzare la propria casella di Posta Elettronica Certificata (P.E.C.) è con piacere che riportiamo nuovamente di seguito una breve guida per l'attivazione o migrazione (da @pec.ipasvi.tn.it a @pec.opi.tn.it) della stessa.

### Cos'è la P.E.C.

La P.E.C. è il sistema che consente di inviare e-mail con valore legale equiparato ad una raccomandata con ricevuta di ritorno come stabilito dalla vigente normativa (D.P.R. n. 68 dell'11 febbraio 2005). Il termine "Certificata" si riferisce al fatto che viene rilascia al mittente ricevuta che costituisce prova legale dell'avvenuta spedizione del messaggio ed eventuali allegati. Allo stesso modo, il destinatario invia al mittente la ricevuta di avvenuta consegna.

Questa nuova modalità di comunicazione richiede un impegno sia da parte degli iscritti che dell'Ordine ma, al contempo offre dei vantaggi per tutti.

#### Vantaggi della P.E.C.

- ha valore legale
- sostituisce la normale raccomandata AR
- attesta l'orario e la data esatti di spedizione
- garantisce la certezza dei contenuti, i quali non possono essere modificati, né il messaggio né eventuali allegati
- può essere utilizzata da tutti i computer, cellulari,...
- garantisce privacy totale della comunicazione
- immune da virus e SPAM
- non si sovrappone alla casella e-mail personale, ma è esclusivamente dedicata alle comunicazioni certificate

#### Perché la P.E.C.

Si ricorda che l'adozione ed utilizzo di una P.E.C. è disposizione di norma obbligatoria per tutti i professionisti. Obbligo che diventa opportunità soprattutto per quanto concerne i rapporti con le strutture, servizi ed uffici della Pubblica Amministrazione. Elemento questo che consente di poter utilizzare i servizi (certificati, richieste, ...) senza dover accedere materialmente presso le sedi istituzionali.

L'istituzione di una casella P.E.C. per tutti gli iscritti dell'Ordine permette di inviare tutte le documentazioni e/o informazioni, tra iscritti e Ordine con una significativa riduzione di costi e di tempo. Questo presuppone che dall'attivazione delle caselle personali di P.E.C. tutto il materiale (notiziari, certificati, avvisi, ecc..) non saranno più stampati e spediti via posta ordinaria o raccomandata ma inviati esclusivamente via P.E.C.

# A) Come attivare la P.E.C.

Le tue credenziali di accesso personali sono:

*Username*: <u>nome.cognome@pec.opi.tn.it</u> *Password* inviata via posta ordinaria nel 2015 o rinvenibile presso la nostra segreteria.

- 1. Accedere al sito internet: https://gestionemail.pec.it
- 2. Effettuare il login inserendo le proprie credenziali:

Username nome.cognome@pec.opi.tn.it e password

Al primo accesso è necessario fornire una nuova password.

OPI è in possesso della password di accesso iniziale e non del portafoglio password che rimane esclusivamente in capo al singolo iscritto.

| Modulo di Legin X                                  |                                   | Stota - O                                        | ×    |
|----------------------------------------------------|-----------------------------------|--------------------------------------------------|------|
| C Aruba PEC Sp.A. [11] https://gestionemail.pec.it | PEC<br>utorità di Certificazione  | Q.                                               | Ŕr I |
| Inserisci nei campi sottostanti i tuoi dati di ac  | Gestione Mail - Posta Certificata |                                                  |      |
| Nome completo casella<br>Password                  | nome.cognome@pec.ipasvi.tn.it     | Inserire username e password<br>Cliccare "Login" |      |
| Password dimenticata?                              |                                   | Webmail                                          |      |

3. Al primo accesso cambiare la password iniziale, in modo tale che solo l'intestatario ne sia a conoscenza.

Cliccare su "Cambio Password" e nella finestra che si apre  $\rightarrow$  inserire la password attuale/iniziale nella prima stringa e la nuova password nella seconda e terza stringa  $\rightarrow$  cliccare "Cambia Password"

| Gestore of                              | gpec.ipasvi.tn.it   Logo  fi Posto Certificato ed Autorità di Certificazione                                    |  |  |  |  |
|-----------------------------------------|----------------------------------------------------------------------------------------------------|--|--|--|--|
| Titolare                                | Cambia la password della tua casella PEC                                                                        |  |  |  |  |
| Casella                                 | In questa sezione è possibile cambiare la password di accesso della casella PEC.                                |  |  |  |  |
| Cambio Password                         | La nuova password deve rispettare i seguenti parametri:                                                         |  |  |  |  |
| Regole Messaggi                         | Lunghezza compresa tra 8 e 20 caratteri  Può contenere lettere e numeri  Sono consentiti caratteri in maiuscolo |  |  |  |  |
| Report Mail                             | Sono consentiti i seguenti caratteri speciali  Non sono consentiti spazi                                        |  |  |  |  |
| Antispam                                |                                                                                                    |  |  |  |  |
| Accessi                                 | Password Attuale                                                                                                |  |  |  |  |
| Comunica casella al<br>Registro Imprese | Nuova Password                                                                                                  |  |  |  |  |
| Login Kit Firma                         | Ripeti Nuova Password                                                                                           |  |  |  |  |
|                                         |                                                                                                    |  |  |  |  |

# 4. Inserire un proprio riferimento e-mail per l'assegnazione di una nuova password in caso di smarrimento.

Da sezione "Titolare"  $\rightarrow$  cliccare su "modifica"  $\rightarrow$  inserire indirizzo e-mail non certificata di riferimento per invio nuova password in caso di smarrimento

| Titolare                                | Informazioni sul titolare della casella        |                                                           |                                                                  |                 |          |  |
|-----------------------------------------|------------------------------------------------|-----------------------------------------------------------|------------------------------------------------------------------|-----------------|----------|--|
| Casella                                 | Nome                                           |                                                           | Email                                                            |                 | ]        |  |
| Cambio Password                         | Cognome                                        |                                                           | Telefono                                                         |                 |          |  |
| Regole Messaggi                         | Cource Piscale                                 |                                                           |                                                                  |                 |          |  |
| Notifica Mail                           |                                                | Info                                                      | mazioni culla cacolla                                            |                 |          |  |
| Report Mail                             | informazioni sulla casella                     |                                                           |                                                                  |                 |          |  |
| Antispam                                | Tipo casella:                                  | Standard                                                  | Stato:                                                           | attivo          |          |  |
| Accessi                                 | Servizi Attivi:                                | » Notifica giornaliera via Email                          | Data attivazione:                                                | 05/07/13 18.15  |          |  |
| ACCESSI                                 | Dettagli                                       | 36.1% di spazio utilizzato (361.5Mb occ                   | i6.1% di spazio utilizzato (361.5Mb occupati su 1GB disponibili) |                 |          |  |
| Comunica casella al<br>Registro Imprese | Dettagit.                                      | Messaggi in Posta in Arrivo: 324<br>Messaggi non letti: 0 |                                                                  |                 |          |  |
| Login Kit Firma                         |                                                |                                                           |                                                                  |                 |          |  |
| PecLog                                  |                                                | E-mail di riferime                                        | nto accornazione puova r                                         | accword         |          |  |
|                                         | E-man di merimento assegnazione nuova password |                                                           |                                                                  |                 |          |  |
|                                         | Mail di riferimento                            |                                                           |                                                                  |                 | Modifica |  |
|                                         | Data ultima medifica                           |                                                           | (                                                                | )               | mounica  |  |
|                                         | bata utima mounica                             |                                                           |                                                                  |                 |          |  |
|                                         |                                                | Liltin                                                    | no accesso alla casella                                          |                 |          |  |
|                                         |                                                | olui                                                      | o accesso ana casena                                             |                 |          |  |
|                                         | Data                                           | IP connection                                             |                                                                  | Tino di accesso |          |  |
|                                         | 25 aprile 2018                                 | 82 56 45 145                                              |                                                                  | imap            |          |  |

5. Inserire l'indirizzo di posta elettronica sul quale si desiderano ricevere le notifiche di avviso delle e-mail recapitate sulla propria casella P.E.C. Da "Notifica Mail" → Inserire indirizzo mail (non certificato) per ricevere notifica ricezione PEC e cliccare "Conferma"

| Ceston                                  | ruba PEC<br>e di Posta Certificato ed Autorità di Certificazione                                                                                                    | daniel.pedrotti@                                             | gpec.ipasvi.tn.it   Logout  |  |  |  |  |
|-----------------------------------------|----------------------------------------------------------------------------------------------------|--------------------------------------------------------------|-----------------------------|--|--|--|--|
| litolare                                | Serviz                                                                                                    | zio di notifica via email                                    |                             |  |  |  |  |
| Casella                                 | In questa sezione è possibile attivare la notifica via email per la ricezione di messaggi sulla casella pec.                                                                                                    |                                                              |                             |  |  |  |  |
| Cambio Password                         | Ogni volta che si riceverà un messaggio sulla propria casella pec verrà spedita una mail di notifica all'indirizzo di posta indicato<br>La notifica verra' inviata fino ad un massimo di due indirizzi di posta non certificata che dovranno essere indicati nell'apposito campo. E' possibile decidere<br>inoltre se ricevere la notifica per messaggi proveniente da mittenti specifici (massimo 2) indicando nell'apposito campo gli indirizzi mittenti, oppure se ricevere<br>una notifica per tutti i messandi non inserendo indirizzi Mittenti |                                                              |                             |  |  |  |  |
| Regole Messaggi                         |                                                                                                    |                                                              |                             |  |  |  |  |
| Notifica Mail                           |                                                                                                    |                                                              | Inserire indirizzo mail (no |  |  |  |  |
| Report Mail                             | Se arriva una mail certificata dai seguenti indirizzi certificati                                                                                                    | qualsiasi                                                    | certificato) per ricevere   |  |  |  |  |
| Antispam                                | Invia una notifica agli indirizzi (non certificati)                                                                                                    |                                                              | notifica ricezione PEC      |  |  |  |  |
| Accessi                                 |                                                                                                    |                                                              | Cliccare Comernia           |  |  |  |  |
| Comunica casella al<br>Registro Imprese |                                                                                                    | Conterma                                                     |                             |  |  |  |  |
| ogin Kit Firma                          | (Gli indirizzi email dei mittenti dei messaggi e dei destinatari devono                                                                                                    | essere inseriti nella forma nomecasella@nomedominio xxx e de | vono essere separati da     |  |  |  |  |
| PecLog                                  | una virgola senza spazi)                                                                                                    |                                                              |                             |  |  |  |  |
|                                         | Attu                                                                                                    | ale regola impostata                                         |                             |  |  |  |  |
|                                         | Mittenti                                                                                                    | Destinatari                                                  |                             |  |  |  |  |
|                                         |                                                                                                    |                                                              |                             |  |  |  |  |

- 6. Uscire dalle impostazioni della casella P.E.C. utilizzando il link "Logout" in alto a destra
- 7. Per **utilizzare la propria casella di posta elettronica certificata** connettersi al seguente indirizzo <u>https://webmail.pec.it</u>
- Inserire le proprie credenziali, precedentemente impostate: Username e Password A registrazione avvenuta la casella P.E.C. è utilizzabile come una comune casella di Posta Elettronica
- 9. A propria discrezione, è possibile configurare la casella sui più comuni Client di posta (PC fissi e portatili, cellulari,..)
  Le guide sono reperibili al seguente indirizzo <u>https://guide.pec.it/servizio-pec/configurazione-casella-pec/configurare-casella-pec-client-posta.aspx</u>
- E' disponibile per dispositivi cellulari in App Store (Apple) e Google Store (Android) l'App "Aruba PEC Mobile" per l'accesso istantaneo alla propria casella di posta elettronica certificata – P.E.C.

## B) Come migrare la P.E.C. da @pec.ipasvi.tn.it a @pec.opi.tn.it

Dall'11 marzo 2019 cambierà il dominio delle PEC che l'OPI di Trento mette a disposizione dei singoli iscritti, a completamento del passaggio da Collegio a Ordine ai sensi della Legge 3/2018.

L'indirizzo da <u>nome.cognome@pec.ipasvi.tn.it</u> diventerà <u>nome.cognome@pec.opi.tn.it</u>. Tutte le mail presenti nella vecchia mail box verranno migrate nel nuovo account PEC.

Fino al 31 maggio 2019 resteranno attivi entrambi gli indirizzi, poi quello vecchio verrà disattivato. Per accedere alla nuova casella PEC è necessario:

- compilare il modulo allegato alla PEC inviata a tutti gli iscritti in data 8 marzo 2019 o consegnato in occasione della presentazione della domanda di iscrizione (per iscrizioni successive al 8 marzo 2019) e inviarlo con copia della carta di identità alla Segreteria dell'OPI di Trento, preferibilmente scannerizzato via PEC all'indirizzo trento@cert.ordineopi.it o e-mail all'indirizzo info@opi.tn.it.
- 2. recuperare la password di accesso:
  - a) per chi ha comunicato un indirizzo mail di recupero al momento dell'attivazione del vecchio indirizzo PEC (@pec.ipasvi.tn.it) collegarsi al seguente link: <u>https://gestionemail.pec.it/reset password/index</u> e seguire le indicazioni, inserendo come casella indirizzo PEC <u>nome.cognome@pec.opi.tn.it</u>;
  - b) per chi non avesse mai attivato la PEC @pec.ipasvi.tn.it richiedere la password alla segreteria con la stessa e-mail di invio del modulo e della carta di identità via PEC all'indirizzo <u>trento@cert.ordine-opi.it</u> o e-mail all'indirizzo <u>info@opi.tn.it</u>.
- 3. Svolgere i passaggi dall'1 al 10 della sezione A "Come attivare la P.E.C." per configurare correttamente la nuova casella @pec.opi.tn.it.

Per qualsiasi informazione sull'attivazione e password iniziale siamo disposizione via e-mail (<u>info@opi.tn.it</u>) o telefono (0461 239989) in orario di apertura della segreteria OPI Trento.

Un caro saluto e grazie a tutti/e Voi

I Colleghi del Consiglio Direttivo dell'Ordine delle Professioni Infermieristiche di Trento